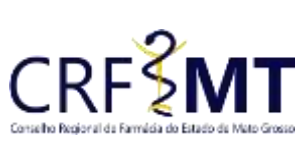

### **CRFMT EM CASA**

| irosso | Setor       | Data Efetivação | Folha |
|--------|-------------|-----------------|-------|
|        | CRF-MT/COTI | 29/03/2022      | 1     |

## OBJETIVO

Com o intuito de contribuir para que os profissionais farmacêuticos possam realizar a **justificativa de ausência**, o CRF-MT disponibiliza a ferramenta do CRF-MT EM CASA.

A justificativa de ausência, é necessária quando o responsável técnico estiver ausente no momento da inspeção fiscal no estabelecimento em que tiver responsabilidade técnica ativa junto ao CRF-MT.

### **OBSERVAÇÃO:**

Só é possível realizar a justificativa, se tiver Termo de Inspeção associada ao farmacêutico. Já a defesa ao *"Auto de Infração"*, deve ser feito diretamente pelo responsável legal da empresa, no CRFMT EM CASA, na parte de Pessoa Jurídica.

Em caso de Auto de Infração por motivo de **ausência** quando se tratar de estabelecimento de **proprietário farmacêutico** proceder conforme abaixo:

- 1. Realizar a <u>Justificativa de ausência</u> em seu nome como farmacêutico responsável técnico (pessoa física); usando esse mesmo procedimento operacional.
- Realizar a <u>Defesa de auto de infração</u> em nome do estabelecimento (representante legal/pessoa jurídica). Realizar conforme procedimento no site do CRF-MT, na aba de serviços de pessoa jurídica, item 4.1. Defesa de Auto de Infração Online.

### PROCEDIMENTOS

### ✤ <u>1º Passo</u>

Acesso o portal de serviços online, no endereço abaixo: <u>http://crfemcasa.crf-mt.cisantec.com.br/crf-em-casa/login.jsf</u> Coloque suas credenciais:

• Se for profissional, selecione o tipo de acesso **"Pessoa Física"**, e coloque as credenciais cadastradas anteriormente, caso não tenha o acesso <u>clique aqui</u> e siga o manual para primeiro acesso a plataforma.

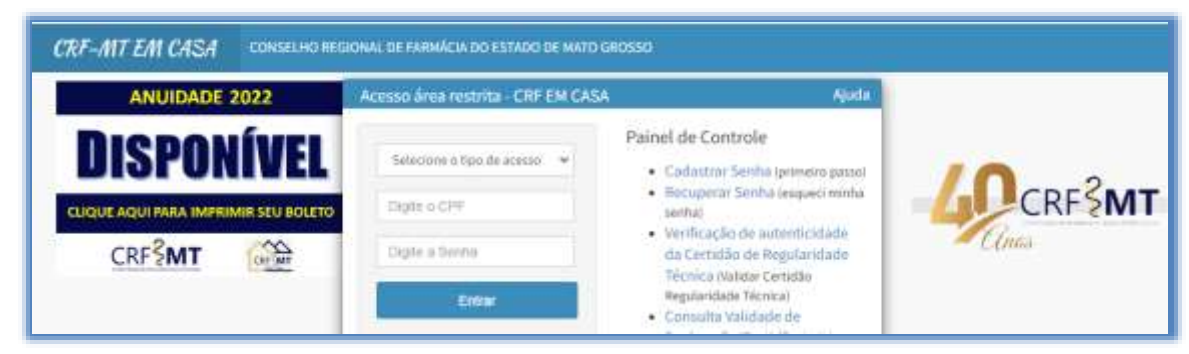

### ✤ <u>2º Passo</u>

Após o acesso ao portal, temos dois caminhos para acessar o serviço de "JUSTIFICATIVA DE AUSÊNCIA PROFISSIONAL":

1) Do lado esquerdo da página, clique na aba "Serviços" que irá descer as opções, e depois clique em "JUSTIFICATIVA DE AUSÊNCIA PROFISSIONAL"

| Rev nº                             | Data Rev. | Motivo da Revisão |     |
|------------------------------------|-----------|-------------------|-----|
| Elaborado Por: Alex Alves da Silva |           | Aprovado Por:     | Em: |

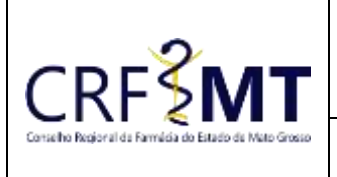

## **CRFMT EM CASA**

Setor CRF-MT/COTI

/COTI

Data Efetivação 29/03/2022 Folha 2

| Serviços                                        |
|-------------------------------------------------|
| RECADASTRAMENTO (ATUALIZ.<br>ENDEREÇO/CONTATOS) |
| COMUNICADO DE AUSÊNCIA<br>PROFISSIONAL          |
| IMPRESSÃO BOLETOS (DÉBITOS E<br>TAXAS)          |
| IMPRESSÃO BOLETOS - ANUIDADE 2022               |
| MINHAS INSPEÇÕES                                |
| JUSTIFICATIVA DE AUSÊNCIA<br>PROFISSIONAL       |

2) Na tela inicial existe um atalho, que dá acesso ao serviço de "JUSTIFICATIVA DE AUSÊNCIA".

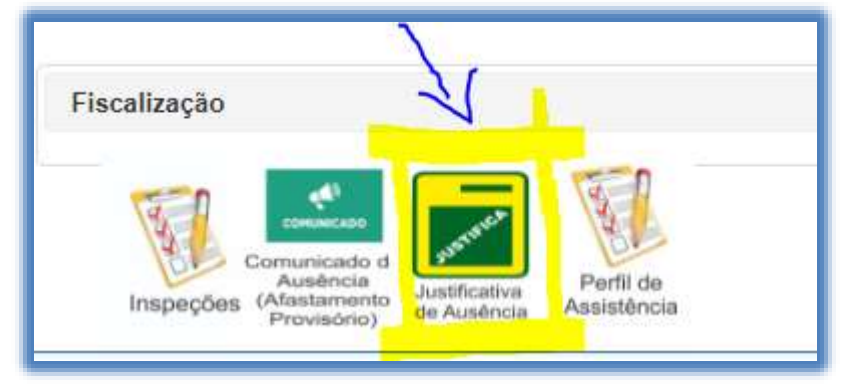

### ✤ <u>3º Passo</u>

Irá aparecer a tela conforme abaixo,

| Rev nº                             | Data Rev. | Motivo da Revisão |     |
|------------------------------------|-----------|-------------------|-----|
| Elaborado Por: Alex Alves da Silva |           | Aprovado Por:     | Em: |

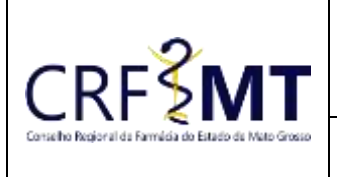

## **CRFMT EM CASA**

Setor CRF-MT/COTI Data Efetivação 29/03/2022

JUSTIFICATIVA DE AUSÊNCIA PROFISSIONAL Clique aqui para ler as instruções de Justificativa de Auséncia Selecione a Auséncia Nº do Termo de Inspeção DI. Ocoméncia Hora Ocoméncia Situação Nome Estab. Occeréncia Aguardando Justificativa TESTE DENUNCIA R.T. AUSENTE - APLICADO AUTO DE INFRAÇÃO 36/03/2922 11.95 Aguardando Justificativa TESTE DENUNCIA R.T. AUSENTE - APLICADO AUTO DE INFRAÇÃO 29/03/2922 11.02 Aquardando Austificativa TESTE DENUNCIA R.T. AUSENTE - APLICADO AUTO DE INFRAÇÃO 29/05/29/22 12.57 TESTE DENUNCIA R.T. AUSENTE - APLICADO AUTO DE INFRAÇÃO 21/03/2922 Aguardando Justificativa 14:15 4.10 Motivo Auxência Max. dia(a) permitidos: Selecione Data Final Hora Inicial Hora Final **Data Inicial** Info, horário Dias da Semana Ausente Justificativa: 500 canactures restantes Anexos(jpg, jpeg, png, tiff, pdf) Arquivos anexados + Selecione Arquivo Excluir Nerihum arquivo anexado Salvar Justificativa Cancelar Ir Para Comunicado de Ausência

### ✤ <u>4º Passo</u>

• Selecione a ausência relacionada ao Termo de Inspeção, conforme abaixo:

| Situação Nº do Termo de Inspeção Nome Estab. Ocorrência Dt. Ocorrên   Aguardando Justificativa 10132203301105 TESTE DENUNCIA R.T. AUSENTE - APLICADO AUTO DE INFRAÇÃO 30/03/202 | ia Hora Ocorrência |
|----------------------------------------------------------------------------------------------------|--------------------|
| Aguardando Justificativa 10132203301105 TESTE DENUNCIA R.T. AUSENTE - APLICADO AUTO DE INFRAÇÃO 30/03/202                                                                       |                    |
|                                                                                                    | 11:05              |
| Aguardando Justificativa 10142203291102 TESTE DENUNCIA R.T. AUSENTE - APLICADO AUTO DE INFRAÇÃO 29/03/202                                                                       | 11:02              |
| Aguardando Justificativa 10142203291257 TESTE DENUNCIA R.T. AUSENTE - APLICADO AUTO DE INFRAÇÃO 29/03/202                                                                       | 12:57              |
| Aguardando Justificativa 10142203211418 TESTE DENUNCIA R.T. AUSENTE - APLICADO AUTO DE INFRAÇÃO 21/03/202                                                                       | 14:18              |
| ()                                                                                                    | E E                |

• Em seguida selecione o "Motivo da Ausência", dentre os motivos disponíveis.

| Rev nº                             | Data Rev. | Motivo da Revisão |     |
|------------------------------------|-----------|-------------------|-----|
| Elaborado Por: Alex Alves da Silva |           | Aprovado Por:     | Em: |

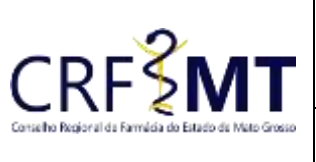

## **CRFMT EM CASA**

| istado de Mato Grosso | Setor       | Data Efetivação | Folha |
|-----------------------|-------------|-----------------|-------|
|                       | CRF-MT/COTI | 29/03/2022      | 4     |

| Motivo Ausência           |   |  |
|---------------------------|---|--|
| Selecione                 | ~ |  |
| Selecione                 |   |  |
| ACIDENTE PESSOAL          |   |  |
| ATESTADO MÉDICO           |   |  |
| CIRURGIA DE URGÊNCIA      |   |  |
| CONSULTA DE URGÊNCIA      |   |  |
| DOENÇA                    |   |  |
| EXAMES MÉDICOS            |   |  |
| FALECIMENTO               |   |  |
| ÓBITO FAMILIAR            |   |  |
| OUTROS MOTIVOS - URGÊNCIA |   |  |
| TRATAMENTO SAÚDE          |   |  |
|                           |   |  |

- Após selecionado o motivo, deve informar a "data inicial" e "data final" do afastamento, caso o afastamento for o **dia inteiro** deixe o horário em branco.
- Se o afastamento for para uma determinada data, porem com **horário específico**, selecione a opção **"Info. horário"**, em seguida preencha o "Hora Inicial" e "Hora Final".
- Depois descreva o motivo da ausência.
- Selecione o arquivo com o documento comprobatório (digitalizado) para anexar a justificava.
- Ao final, clique em "Salvar Justificativa".

| Data Inicial                 | Data Final |                             | Hora Inicial | Hora Final |
|------------------------------|------------|-----------------------------|--------------|------------|
|                              |            | Info. horário               | 00:00        | 23:59      |
| Dias da Semana Ausente       |            |                             |              |            |
| Justificativa:               |            |                             |              |            |
|                              |            |                             |              |            |
|                              |            |                             |              |            |
|                              |            |                             |              |            |
|                              |            |                             |              |            |
|                              |            |                             |              |            |
| 500 caracteres restan        | tes.       |                             |              |            |
| Anexos(jpg, jpeg, png, tiff, | pdf)       | Arquivos anexados           |              |            |
| + Selecione                  |            |                             | Are          | quivo      |
|                              |            | Nenhum arquivo anexa        | ado          |            |
| Salvar Justificativa         | Cancelar   | Ir Para Comunicado de Ausêr | ncia         |            |

#### ✤ <u>5º Passo</u>

Após o registro, e gerado o protocolo, conforme exemplo abaixo.

| Rev nº                       | Data Rev. | Motivo da Revisão |     |
|------------------------------|-----------|-------------------|-----|
| Elaborado Por: Alex Alves da | a Silva   | Aprovado Por:     | Em: |

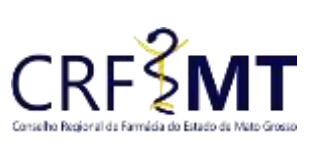

## **CRFMT EM CASA**

| de Mato Grosso | Setor       | Data Efetivação | Folha |
|----------------|-------------|-----------------|-------|
|                | CRF-MT/COTI | 29/03/2022      | 5     |
|                |             |                 |       |

| -               |                                   |                  |             |  |
|-----------------|-----------------------------------|------------------|-------------|--|
| Nr. Protocolo : | 12590                             | Data: 30/03/2022 | Hora: 15.26 |  |
| Requerente:     | PROFISSIONAL                      |                  |             |  |
| Ocorrência:     | JUSTIFICATIVA AUSENCIA - PF (WEB) |                  |             |  |

## CONCLUSÃO

Pronto, seguindo os passos acima concluímos o procedimento de JUSTIFICATIVA DE AUSÊNCIA PROFISSIONAL, no portal CRF-MT EM CASA.

| Rev nº                             | Data Rev. | Motivo da Revisão |     |
|------------------------------------|-----------|-------------------|-----|
| Elaborado Por: Alex Alves da Silva |           | Aprovado Por:     | Em: |